動画の限定公開 URL を知っているユーザーのみ動画が視聴できる機能です。 限定公開の動画は、YouTube 内の検索結果及び関連動画に表示されません。

[注意事項]

①URL が知られてしまえば、当該動画を見ることはできます。動画は、期間を定めて公開することを推奨します。

②You tube の限定公開 URL が流出するリスクを回避する観点から、一定期間後は、YouTube からは 削除し、Google Drive のみに保存することを強く推奨します。

YouTube 限定公開に際し、以下2つの手段が考えられます。

① 自身で、YouTube への動画の設定・限定公開 URL の発行をする。

② (株)エイチ・ユーに、YouTube への動画の設定・限定公開 URL の発行を依頼する

前提:自身で動画を準備すること

① 自身で、YouTube への動画の設定・限定公開 URL の発行をする。

1 Google アカウント(Gmail)を作成する。

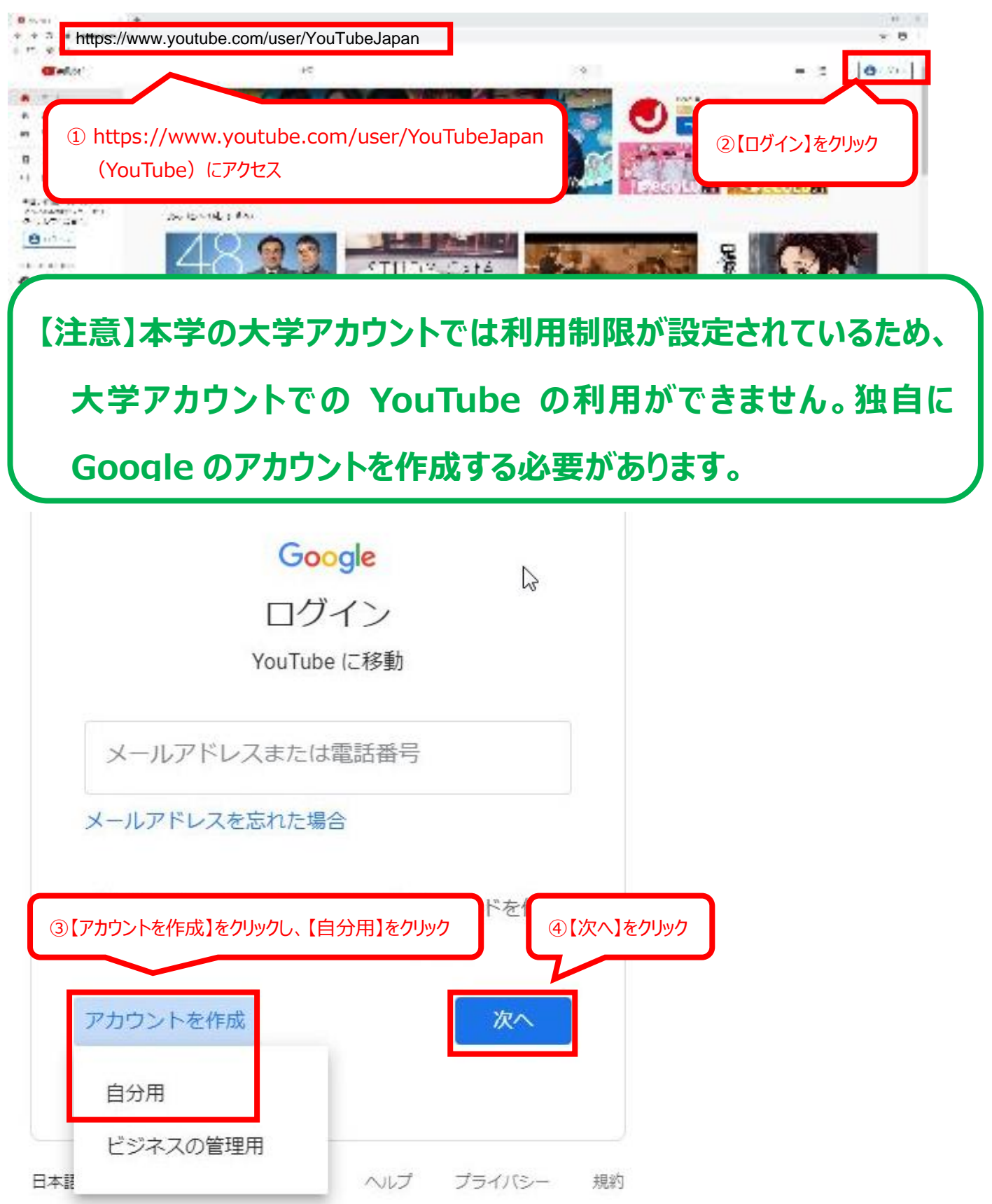

# Google

| Google アナ<br>YouTube に移動 | )<br>う<br>(生)<br>(生)<br>(生)<br>(生)<br>(生)<br>(生)<br>(生)<br>(生) | し<br>ドレス】【パスワード】【確 | 認(パスワード)】に入力                   |
|--------------------------|----------------------------------------------------------------|--------------------|--------------------------------|
| 姓                        | 名                                                              |                    |                                |
| メールアドレス                  |                                                                |                    |                                |
| このメールアドレスが<br>なります。      | ご目身のものであること                                                    | この確認が必要に           | 029                            |
| 代わりに Gmail アカ            | ウントを作成                                                         |                    |                                |
| パスワード                    | 確認                                                             | R                  | 1つのアカウントで Goog<br>べてのサービスをご利用レ |
| 半角英字、数字、記号を<br>てください     | 1組み合わせて 8 文字以上                                                 | で入力し               | ます。                            |
| 代わりにログイン                 |                                                                | <i>Ж</i> ^         |                                |
|                          | ⑥【次^                                                           | 、】をクリックすると、アカウ     | ント作成が完了                        |

### 2 YouTube チャンネルを作成する

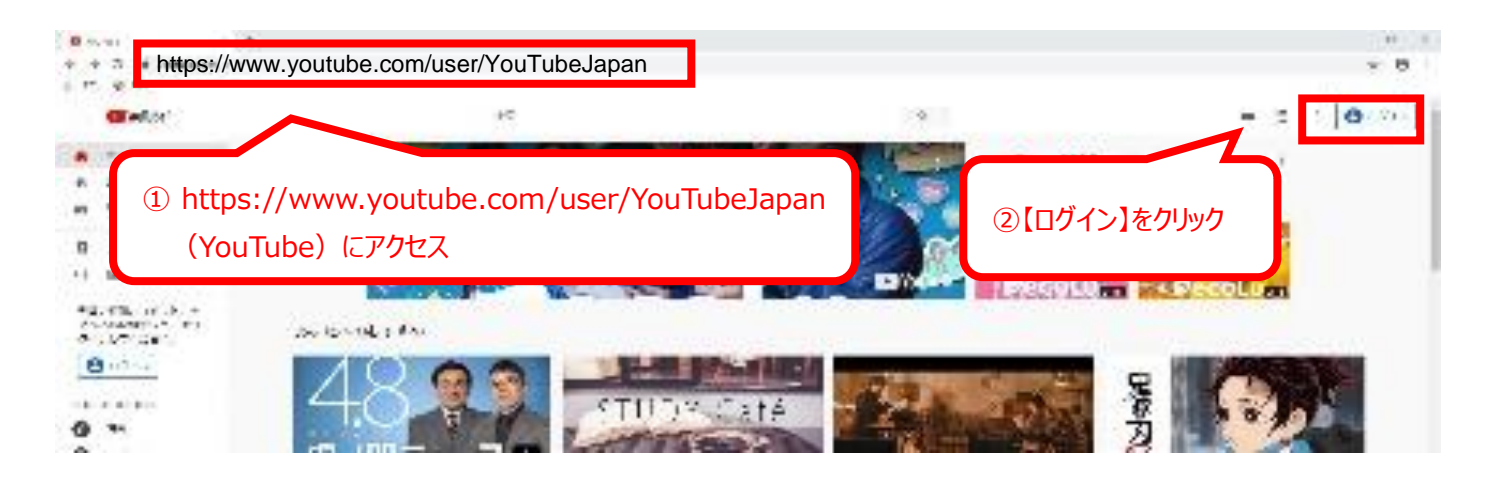

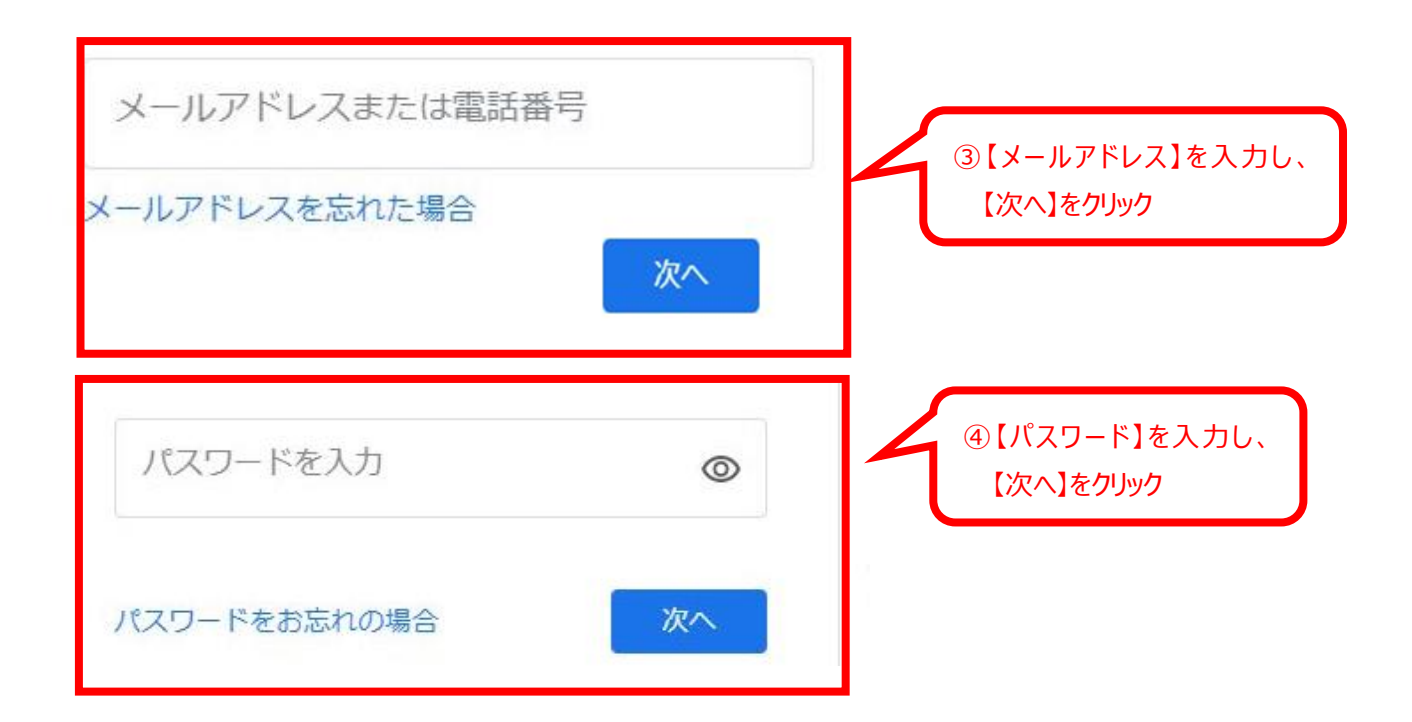

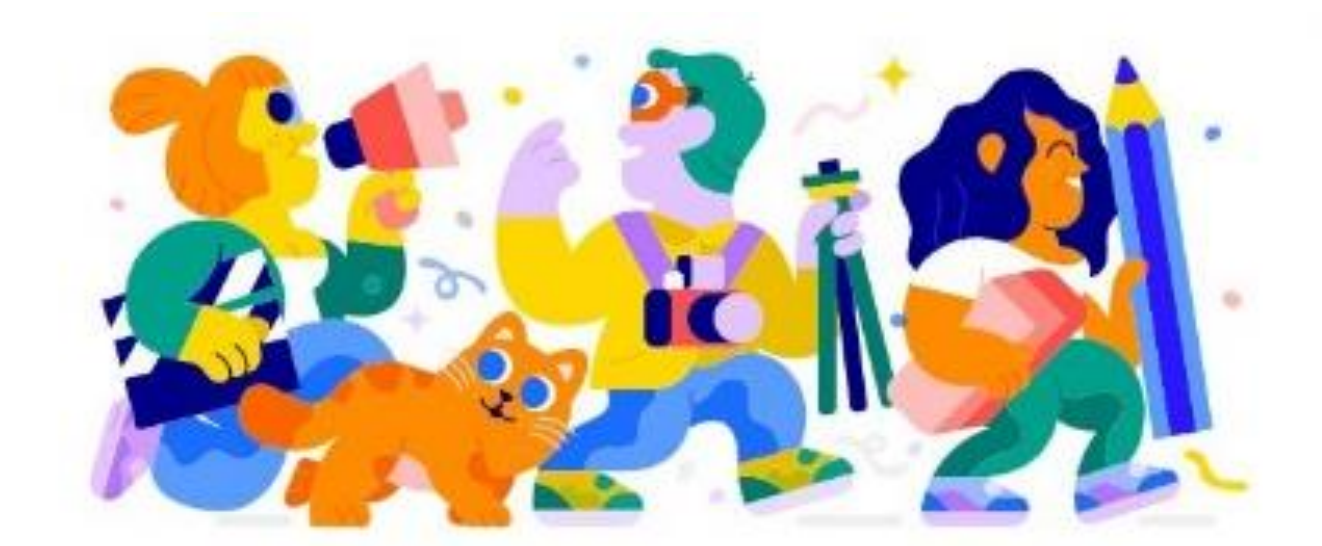

# クリエイターとしての一歩を踏み出しましょう

創造性のあくなき探求、視聴者とのつながり、自分のストーリーやアイデアの共 有はすべて、チャンネルを作ることから始まります。

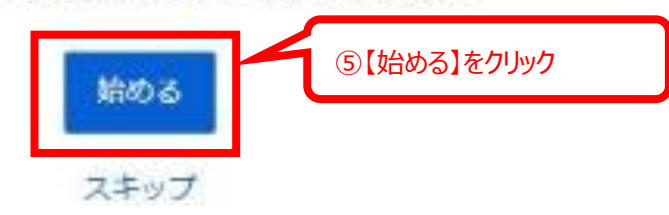

## チャンネルを作成する方法を選ぶ

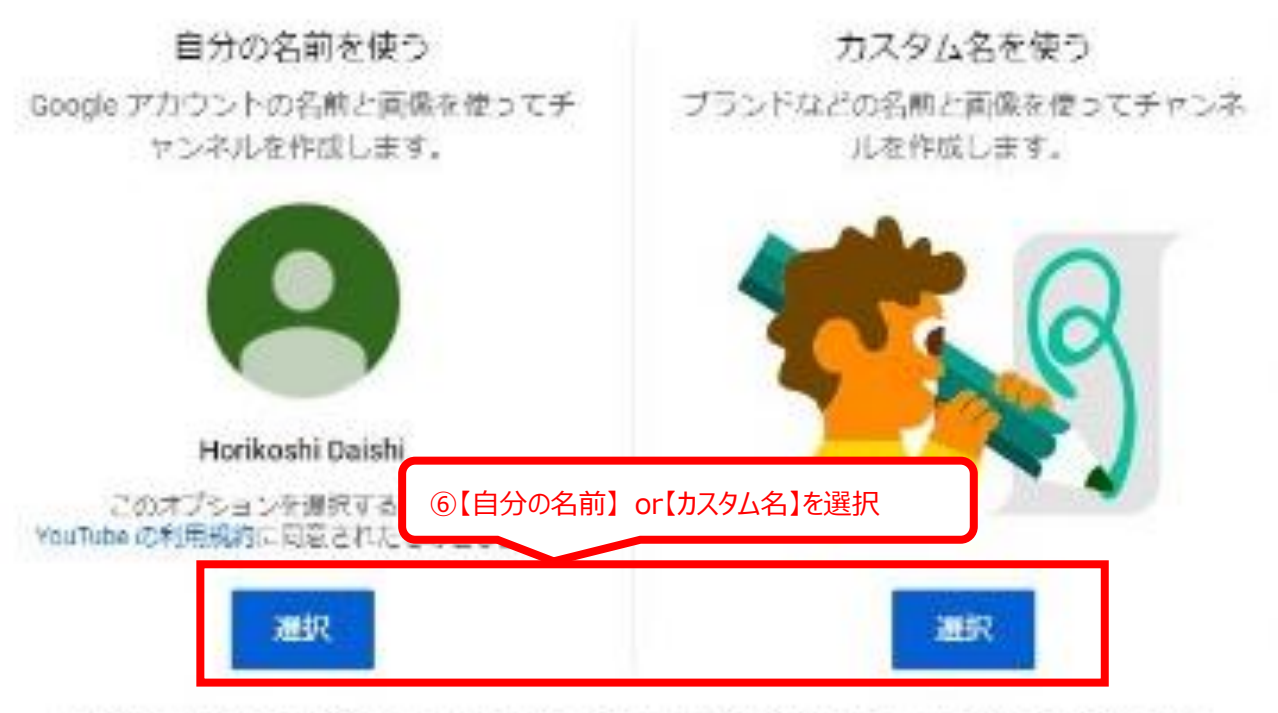

Google は、チャンネルや動画に関して個人を特定できない信頼を公開したり、Google のパートナー(広

| 【カスタム名】を選択した場合                            |                                                                                        |   |
|-------------------------------------------|----------------------------------------------------------------------------------------|---|
| ブラ<br>わし<br>ラ(チャンネル名)を<br>チャンネル名          | チャンネル名の作成<br>でも構いません。ご自身や制作するコンテンツにふさ<br>ってください。チャンネル名はいつでも変更できます。                     | £ |
| チャンネル名<br>新しい Google アカ<br>ど<br>⑧[□]にチェック | を人力<br>ウントを研  ④【作成】をクリック  ・ での検索履歴と再生履歴な  ・ キャンセル  ・ ・ ・ ・ ・ ・ ・ ・ ・ ・ ・ ・ ・ ・ ・ ・ ・ ・ | Ь |

Google アカウントの設定の確認、変更はいつでも myaccount google com で行えます。 チャン ネル名は、horikoshi daishiggmail com で管理されるブランド アカウントにリンクされます。詳 しくは、チャンネルとブランド アカウントについての説明をご覧ください。 (作成) を選択する と、YouTube の利用規約に同意したことになります。

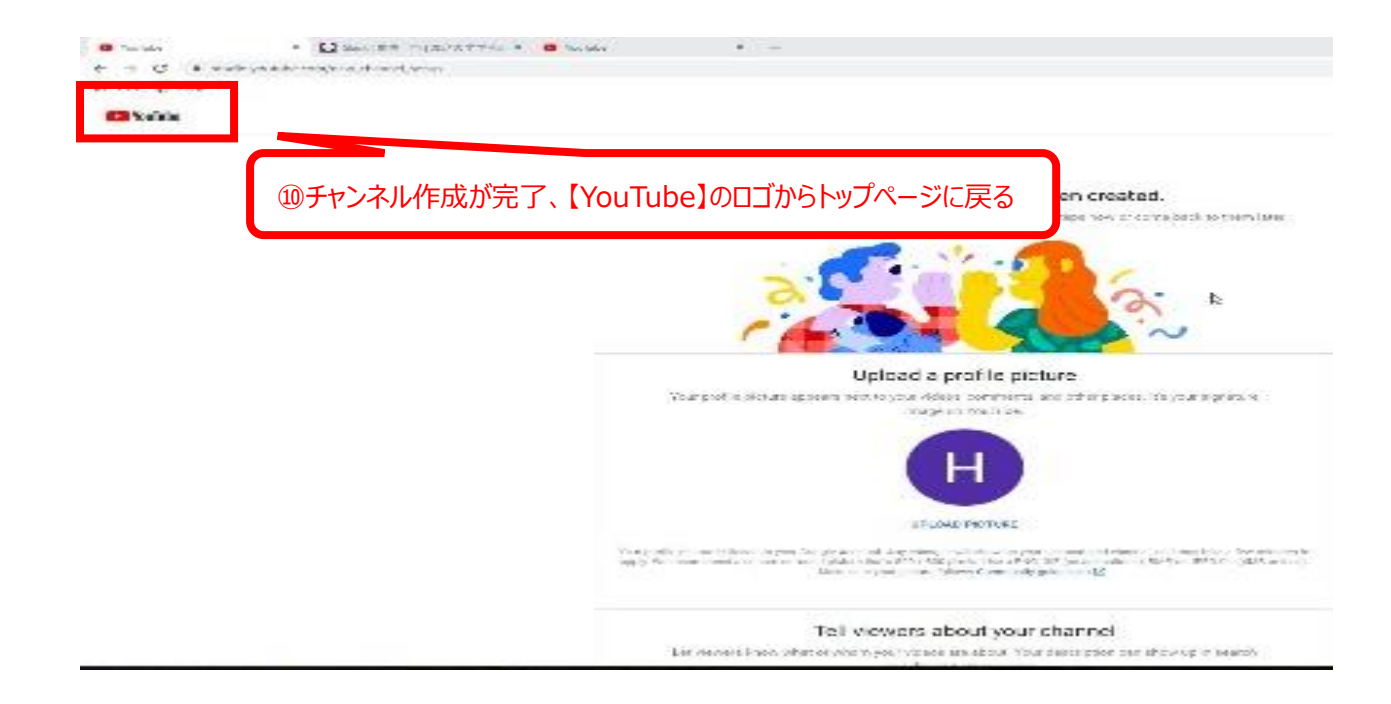

### 3 自身で用意した動画をアップロードする

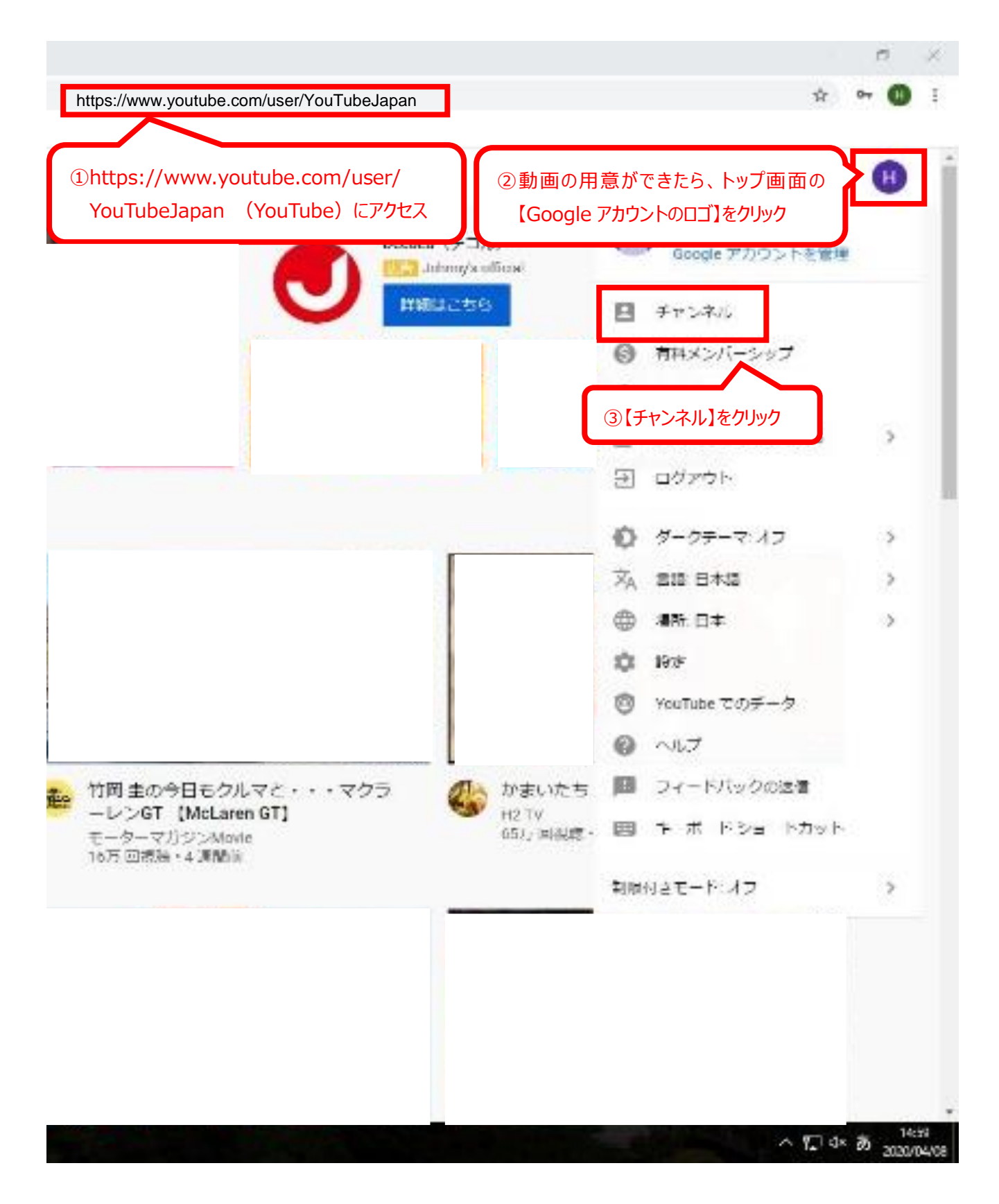

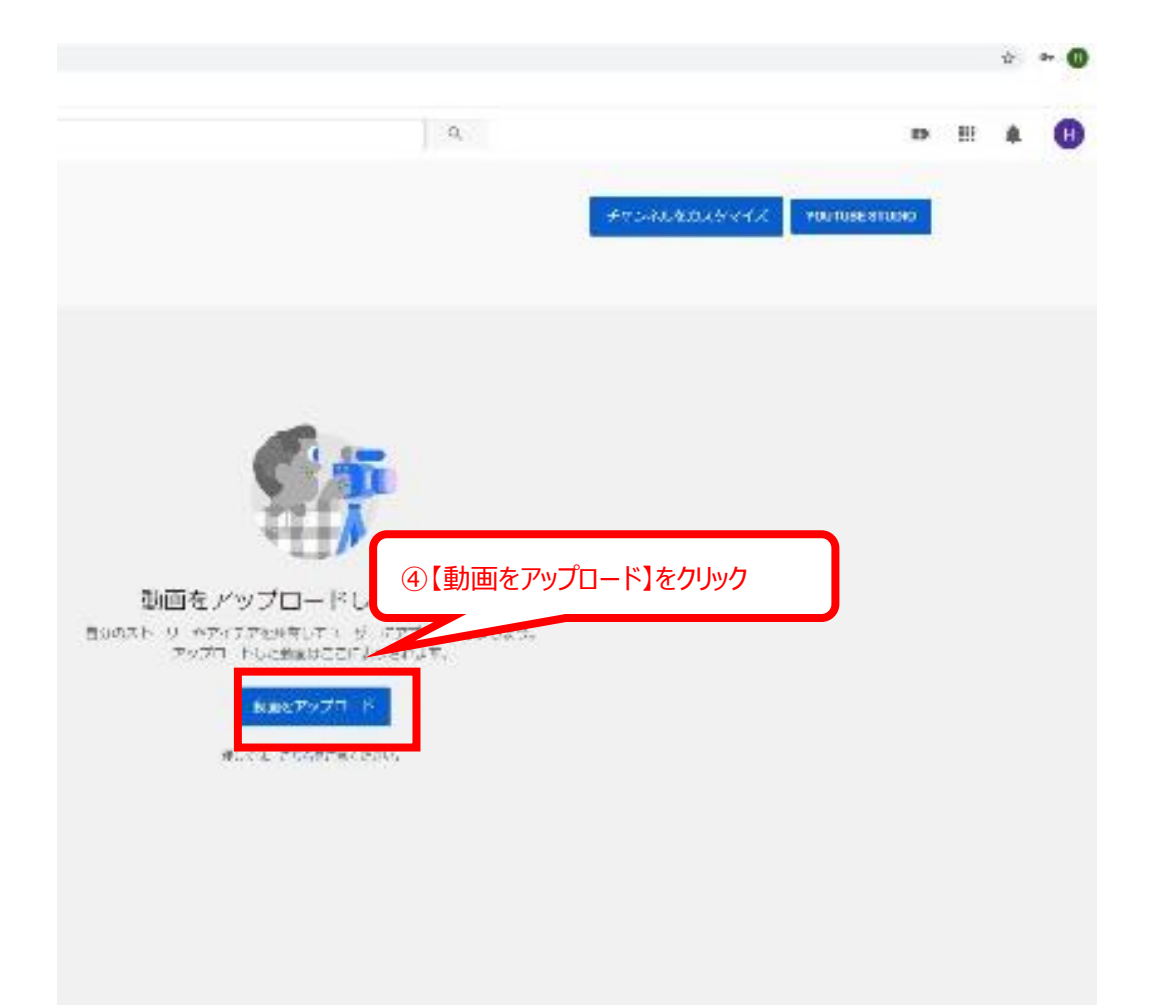

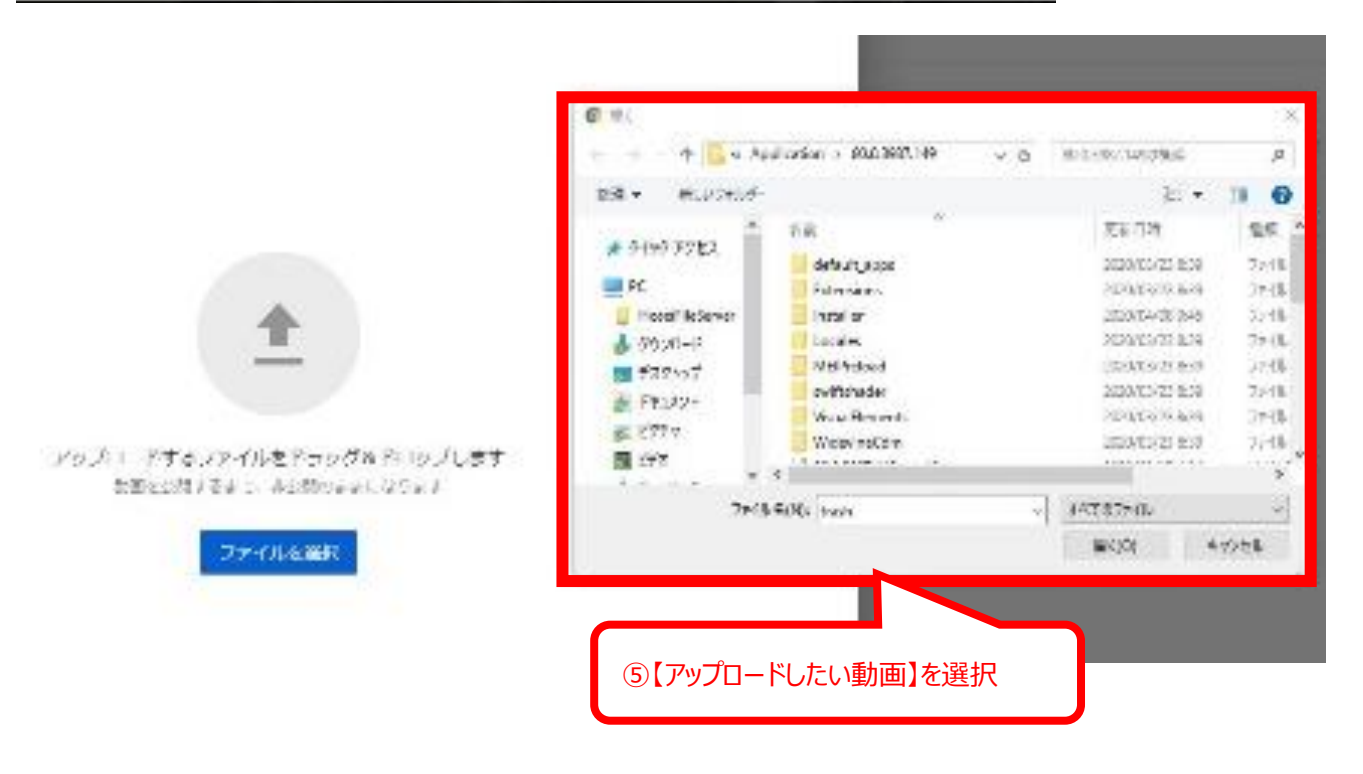

| 20200121 授業支援ボックスエラー                                                                                                    | X 🚺 TRECOMPT                                 |
|----------------------------------------------------------------------------------------------------|----------------------------------------------|
| <ul> <li>() MENTER</li> <li>() MENTER</li> <li>() MENTER</li> <li>() MENTER</li> <li>() MENTER</li> <li>() MENTER</li> </ul> |                                              |
| タイトル「お街<br>20200121 授会支援ポッシス(ラー                                                                                              |                                              |
| #2 ③<br>御徳寺に向けて献画の内容を紹介しましょう                                                                                                 |                                              |
| サムネイル<br>単立の方面がついる画像を塗れするいかいプロートします。 形成者の内を引くリムネイルに                                                                          | ⑥【タイトル】【説明】【サムネイル(見出しる<br>なる画像)】【視聴者】の入力及び選択 |
|                                                                                                    |                                              |
| HEDAR<br>MEDAR<br>MERTURINATURALISE, ACUANIE (MERCODFOURSTOR<br>つけてもらうのFRACTIF, APR<br>名形                                    | ⑦【次へ】をクリック                                   |
| ಕ್ಷೇತ್ರಗಳ ಗ್ರಾಹದಿಗಳು                                                                                                    | 20                                           |
| 🕗 iya 👘 💿 merete 🏐 sirere                                                                                                    |                                              |
| 動画の要素<br>カードと約了意識を使って、Milletie、ウェブサイト、代告を使るフレーズを初始。                                                                          | ■1.25元でみます。 1440                             |
| 図7前前の単約<br>新聞の目的にM用コンデンシャプロモーションメ系                                                                                           | Pile                                         |
| © ⊼ FCEN<br>MFDAT(MAL>∓>907L+-52>03                                                                                          | ⑧【次へ】をクリック                                   |
| au/Arutut                                                                                                    |                                              |

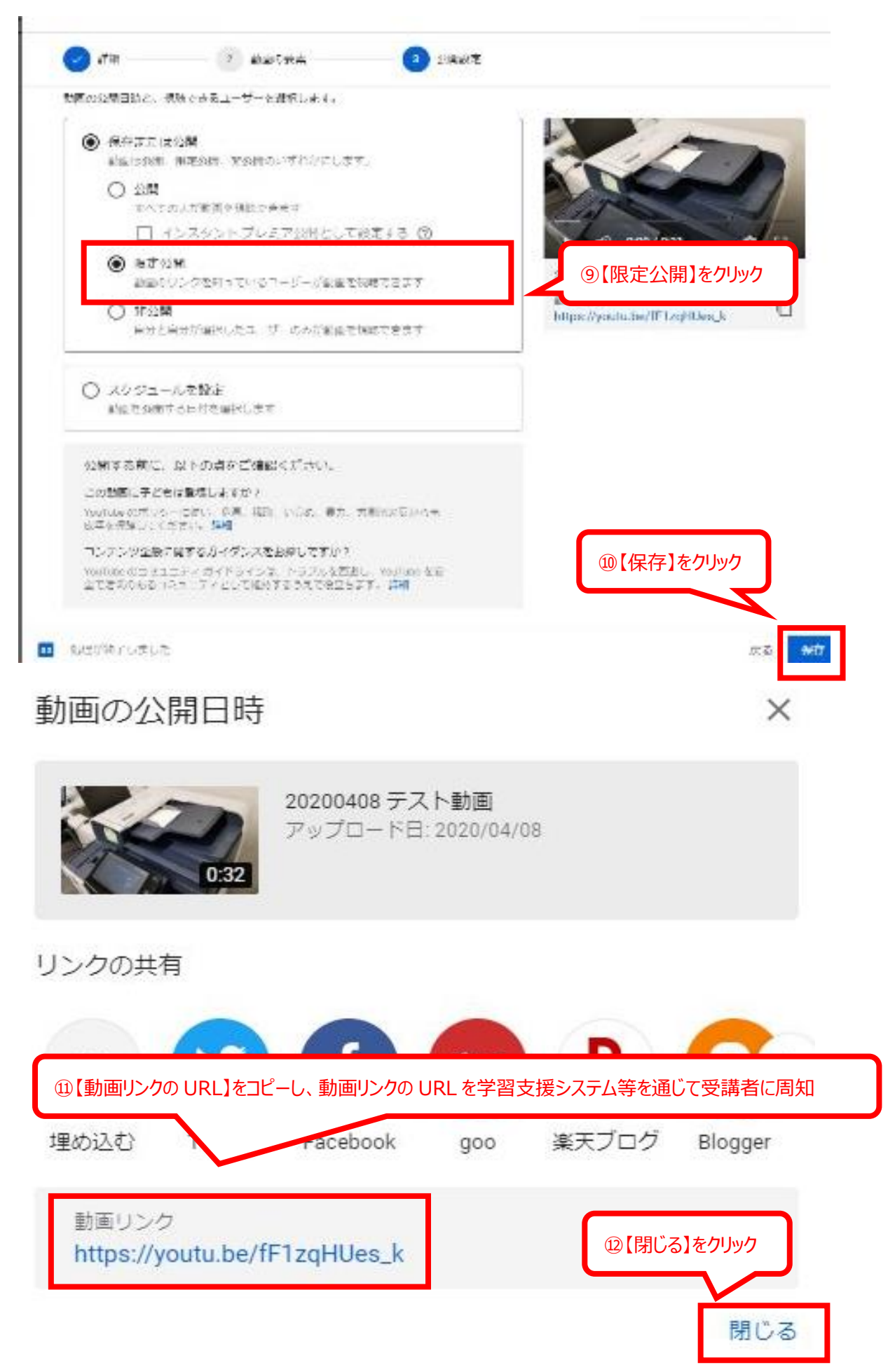

### 4 動画を削除する

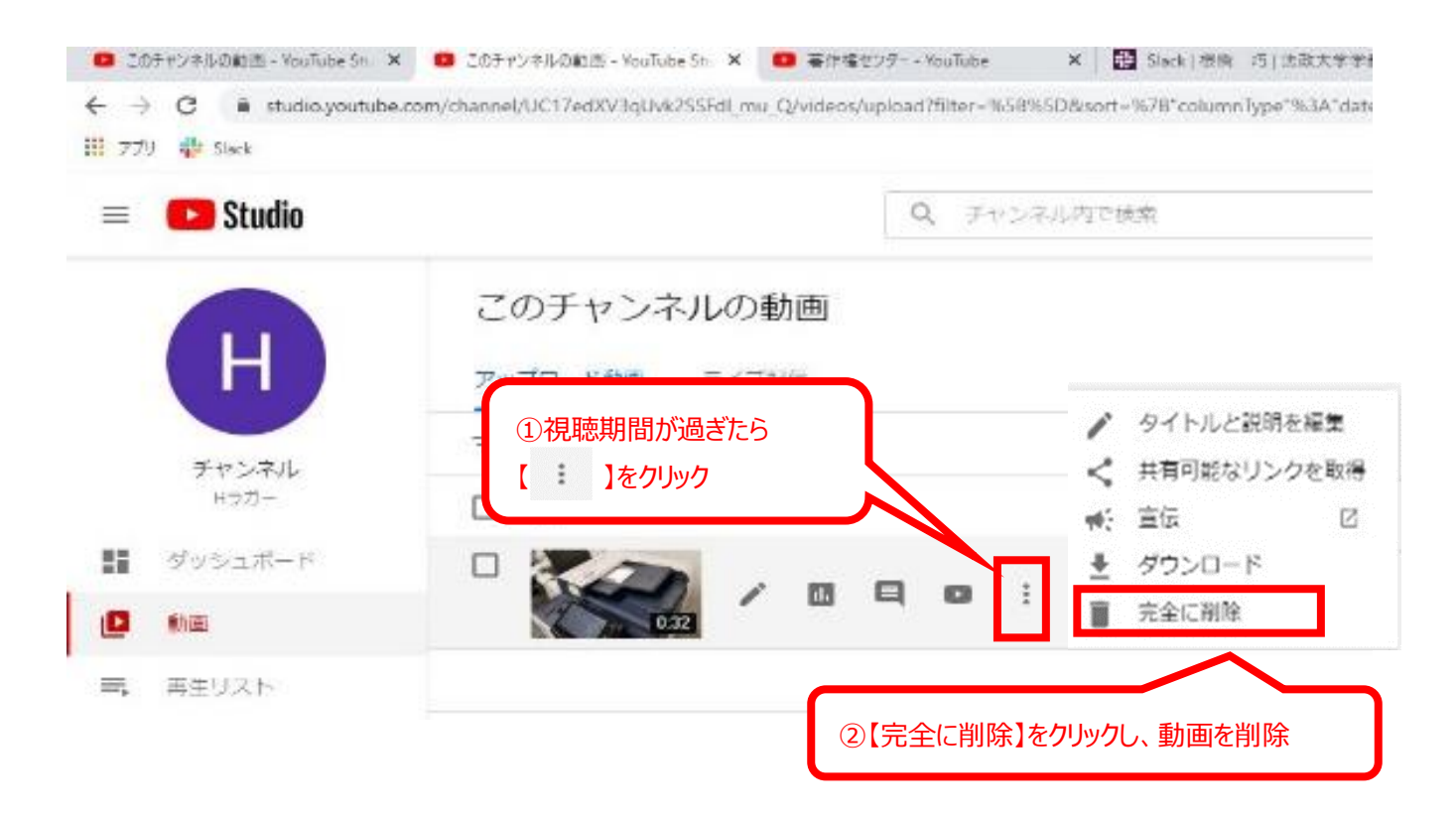

[注意]YouTube には、自動で視聴期間を終了する、機能がありません。 動画の削除は自身で行う必要があります。 ②(株)エイチ・ユーに、YouTubeへの動画の設定・限定公開 URL の発行を依頼する

(1)自身で撮影等した動画を用意する。

(2)(株)エイチ・ユーに、YouTube 限定公開動画の設定・限定公開 URL の発行を依頼する

【依頼先】 エイチ・ユー教育サービス部教育事業担当 Mail: hukyoiku@hosei<sup>-</sup>op.com Tel: 03<sup>-</sup>3264<sup>-</sup>6097(内線 81<sup>-</sup>6097)

【依頼の際に用意するもの】
 ①教員名
 ②勤務員番号
 ③メールアドレス
 ④電話番号(携帯電話を推奨
 ⑤自身で撮影等した動画
 ⑥視聴期間の設定

[注意事項] YouTube 限定公開動画の設定・URL の発行には、5 営業日程度を要します。 時間に余裕を持ってお申込みください。

(3)YouTube 限定公開 URL が発行され次第、(株)エイチ・ユーから依頼者に対し連絡がある。

(4)教員は、学習支援システム等を通じて受講生に YouTube 限定公開 URL・視聴期間等を通知する。

(5)設定した動画の視聴期間を過ぎると、自動的に YouTube 限定公開 URL(動画)が削除されます。